# **Ua** london college of communication

# Staff Guide to: Moodle Unit Site 20/21

# Introduction

Moodle is UAL's virtual learning environment. It helps students manage their learning by providing structured information about their course and their assessments. Moodle is where students go to participate in online discussions, join synchronous online sessions, and find materials that support their learning and independent study time.

The Staff Guide to: Moodle Unit Sites covers Unit sites. Students have access to four types of Moodle sites:

- 1. A School site for school information and announcements, the online learning induction and links to other LCC and UAL resources and services.
- 2. A Course site for general information for all students on the course. It is used for communicating with all students and with year groups.
- 3. Unit sites are the primary teaching spaces on Moodle. They are used for learning material, discussions, online learning activities and assignment submissions.
- 4. Community sites are used for various services and activities including UAL Careers and LCC Technical Resources and for support for specific groups of students.

Moodle allows staff to customise the layout and style of Moodle sites. There is potential for tremendous variation across the platform. This can confuse students when they access different Unit sites and need to relearn the layout and placement of resources.

This guide is to help you make informed decisions about the design and layout of your Unit sites to ensure a basic level of consistency across Moodle and a better student experience.

We hope you find this guide useful and we encourage you to contact us for any support or if you have any follow-up questions you would like to ask.

LCC Digital Learning Matt Lingard, Lee Leewis & Puivin Wong

# Content

Moodle Guide ... 1

#### Section 1: Unit Sites

Unit Site Example ... 3 Preparing your 20/21 Unit Site ... 6 Organising Topics ... 8 Importing Unit Sites ... 9

#### Section 2 : Moodle Resources

Moodle Resources ... 11 Page ... 12 Book ... 13 Tab Display ... 14 File / Folder / Label / URL ... 15

### Section 3 : Moodle Activities

Attendance / Chat / Choice / Collaborate Ultra / Forum / Glossary / Group Choice ... 17 H5P Interactive Content / Journal / Questionnaire / Quiz / Scheduler / Wiki / Workshop ... 18

# Section 4 : Moodle and Digital Accessibility

Moodle and Digital Accessibility ... 20

Additional Moodle Resources ... 20 Contact Information / LCC Teaching Hub ... 21

| Moodle Guide          | This guide provides the 'building blocks' for creating functional, accessible, and mobile-friendly Moodle sites.                                                                                                    |        |
|-----------------------|----------------------------------------------------------------------------------------------------|--------|
|                       | There are four sections:                                                                                                    |        |
|                       | 1. Unit Site Example uses a model unit site to outline the main requirements for all 20/21 Moodle sites                                                                                                    |        |
|                       | <ol> <li>Moodle 'Resources' explains how you can conserve space<br/>and organise information on your Moodle sites using tools<br/>like pages, books, and tab displays.</li> </ol>                                                                                              |        |
|                       | 3. Moodle 'Activities' provides an overview of the active learning tools available within Moodle.                                                                                                    |        |
|                       | 4. Moodle and Digital Accessibility offers some essential formatting tips to ensure your sites are accessible                                                                                                    |        |
| Why use this guide    | A well-designed Moodle site can have a significant impact on<br>student learning, engagement, and perceptions of their course.<br>This is particularly true now as UAL prepares for blended<br>teaching in the Autumn term.                                                    |        |
|                       | By using this guide, you are helping transform Moodle into<br>a space for participation, dialogue, and active learning. The<br>information it contains will help you plan your units, develop<br>activities, and create a smooth and engaging experience for<br>your students. | Soctio |
| How to use this guide | This guide provides a basis for individuals and course teams to<br>start preparing their 20/21 Moodle sites. It does not prescribe<br>a specific approach, but instead offers an overview of the tools<br>that are available and examples of how and when to use them.         | Unit S |
|                       | The examples in this guide are simply that – examples; however,<br>they are based on four principles, which should inform any<br>decisions you make about structure, content, or style on your<br>Moodle sites.                                                                |        |
|                       | The four principles are that Moodle should be:                                                                                                    |        |
|                       | <ol> <li>Logically structured: Topic areas should be organized<br/>weekly or thematically.</li> </ol>                                                                                                    |        |
|                       | 2. Predictable: Content should be easy to find and familiar to use                                                                                                    |        |
|                       | <ol> <li>Accessible: Pages should adhere to the Web Content<br/>Accessibility Guidelines</li> </ol>                                                                                                    |        |
| 4                     | <ol> <li>Mobile friendly: Activities and resources must adapt and<br/>display on a variety of devices</li> </ol>                                                                                                    |        |

on 1: ite Example

**Unit Discussions and** 

Information

Assessment

**Learning Materials** 

(Topic 2 onwards)

(Topic 0)

(Topic 1)

# **Unit Discussions and Information**

| 19/20 N<br>Dashboard | 19/20 Unit                                                                                                    | 0                                  |
|----------------------|----------------------------------------------------------------------------------------------------|------------------------------------|
| Unit Disc            | ussions and Information                                                                                                    |                                    |
| C Anno               | uncements                                                                                                    |                                    |
| ල Open               | Forum                                                                                                    |                                    |
| A <u>19/20</u>       | Unit Guide 256.5KB                                                                                                    |                                    |
| Assessm              | ent                                                                                                    |                                    |
| Download             | d assignment briefs and submit your work.                                                                                                    |                                    |
| Week 1 -             | - Semiotics                                                                                                    |                                    |
|                      | Week 1 introduces two foundational authors. Please read both and respond in the group forum before class this <b>Wednesday</b> , N                                                     | articles<br>lov. 4 <sup>th</sup> . |
| Week 2 -             | - Political Economy of Media                                                                                                    |                                    |
| R                    | Week 2 delves into historical implications. Please select one of t<br>articles to read and critically evaluate its conclusions in the foru<br>class Wednesday, Nov. 11 <sup>th</sup> . | the three<br>m before              |
| Week 3               | – Pseudo-Reality                                                                                                    |                                    |
| -                    | Week 3 introduces social movements. Please watch the lecture<br>and prepare for our in-class activity by adding three new entries<br>glossary. Wednesday, Nov. 18 <sup>th</sup> .      | recording<br>to the                |
| Week 4               | - Representation                                                                                                    | 1                                  |
| 九                    | Week 4 is the last week before our first assignment deadline. Re<br>week's articles and complete the journal activity with 2 proposa<br>your assignment before Wednesday. Nov. 25th    | ead this<br>Is for                 |

# **Description**

Media, Information, and Technoculture is a fictional unit designed as a model for other unit sites. It illustrates the four requirements for all 20/21 Moodle unit sites:

- 1. That they use a 'One section per page' layout, which displays a description for each topic area but shifts the content onto a separate page.
- 2. All unit sites should have a unique banner image

The first Topic on any Unit site contains the announcements tool, an open forum for students to ask questions to their tutor, and the Unit Guide (PDF).

Learning materials should be divided into multiple topics arranged by week or theme. Each topic should have a short description with instructions or information about the week. This enables students to quickly assess that week's expectations and click the title view its contents.

When a student clicks Week 1 - Semiotics, for example, it opens up the topic on a new page, displaying the learning materials and activities within it.

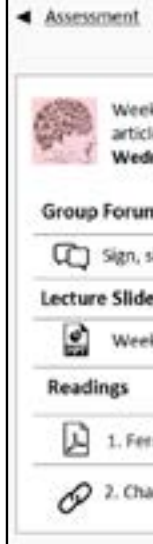

- 3. That Topic 0 and Topic 1 (Announcements and
  - Assessments) are the same format on every unit site.
- 4. That learning materials are divided multiple topics arranged by week or theme (Topic 2 and onwards).

#### Assessment contains assignment briefs and submission tools. It is the exclusive responsibility of the Programme Administrators and should not be edited by other staff.

| Week                                                                         | 1 – Semiotics                                                       | Aleek 2 |
|------------------------------------------------------------------------------|---------------------------------------------------------------------|---------|
| 1 introduces two fe<br>es and respond in th<br>nesday, Nov. 4 <sup>m</sup> . | oundational authors. Please read<br>e group forum before class this | l both  |
| 1                                                                            |                                                                     |         |
| ignifier, signified                                                          |                                                                     |         |
| s (26/09/2019)                                                               |                                                                     |         |
| 1 – Semiotics                                                                | 112KB                                                               |         |
| dinand de Saussure                                                           | - Course in General Linguistics                                     | 30.1KB  |
|                                                                              |                                                                     |         |

| moodle UAL Links ¥ 19/20 Unit Site Edit mode on | A 🗭 Tutor                               | Preparing your 20/21<br>Unit Site | Before editi<br>content' in                                                                                                    |
|-------------------------------------------------|-----------------------------------------|-----------------------------------|----------------------------------------------------------------------------------------------------|
| Dashboard 19/20 Unit                            | Edit 🛡                                  | Change your Course Layout         | <ol> <li>Open the second second s</li></ol> |
|                                                 | + Add an activity or resource           | Site Banner                       | 1. Open th<br>2. Scroll to                                                                                                    |
| Topic 1                                         | Edit ▼<br>+ Add an activity or resource |                                   | click to<br>Banner ima<br>resolution is<br>is 2560 x 64                                                                                                    |
| Topic 2                                         | Edit                                    | Topic 0                           | Topic 0 is th<br>contain an a<br>and your ur                                                                                                    |
| Topic 3 🖌                                       | + Add an activity or resource           | Rename Topic 0                    | <ol> <li>Ensure</li> <li>Select '</li> <li>Tick the<br/>Information</li> </ol>                                                                                                    |
| Topic 4                                         | + Add an activity or resource           | Add the Open<br>Discussion Forum  | <ol> <li>Select '</li> <li>Name the second second</li></ol>      |
|                                                 | + Add an activity or resource           | Upload the Unit Guide             | 1. Drag-ar                                                                                                    |
| Topic 5                                         | Edit <b>V</b>                           | Topic 1 – Assessment              | Skip this to<br>Assessmen                                                                                                    |

ing a site, first activate 'edit mode' by selecting 'edit the action menu.

he action menu and select 'edit settings.' course format options and change course layout to one section' per page.

he action menu and select 'edit settings.' o 'course image' where you can drag-and-drop or o upload your banner.

ages should have a 4:1 aspect ratio. Minimum is 1200 x 300px (W x H) and the maximum resolution 340px (W x H).

he Unit Discussions and Information area. It should announcements forum, an open discussion forum, nit guide.

edit mode is active.

'edit' then 'edit topic.'

e box next to 'custom,' write unit Discussions and ation, then select save and return to course.

'add an activity or resource' then forum. the Forum 'Open forum' and give it the description is space to ask any questions about your unit.' 'save and return to course.'

nd-drop the unit guide under the Open forum.

ppic. The Programme Administrators will set up the nts area.

**Organising Topics** 

## **Topic 2 onwards**

Topics 2 and onwards are for learning materials. We recommend organising these topics by week or theme. The following is a guide to formatting your weeks.

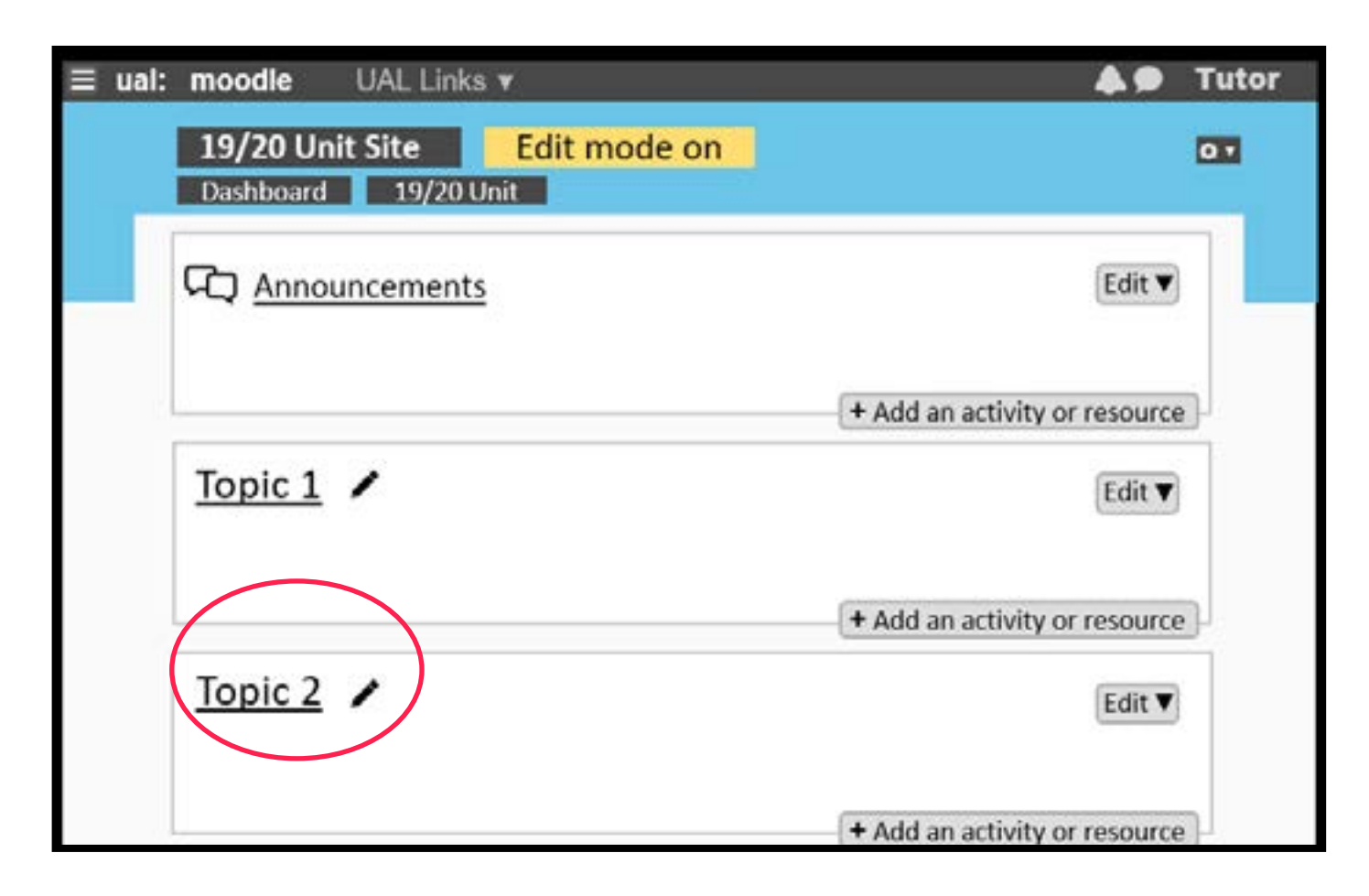

# **Example of a Topic**

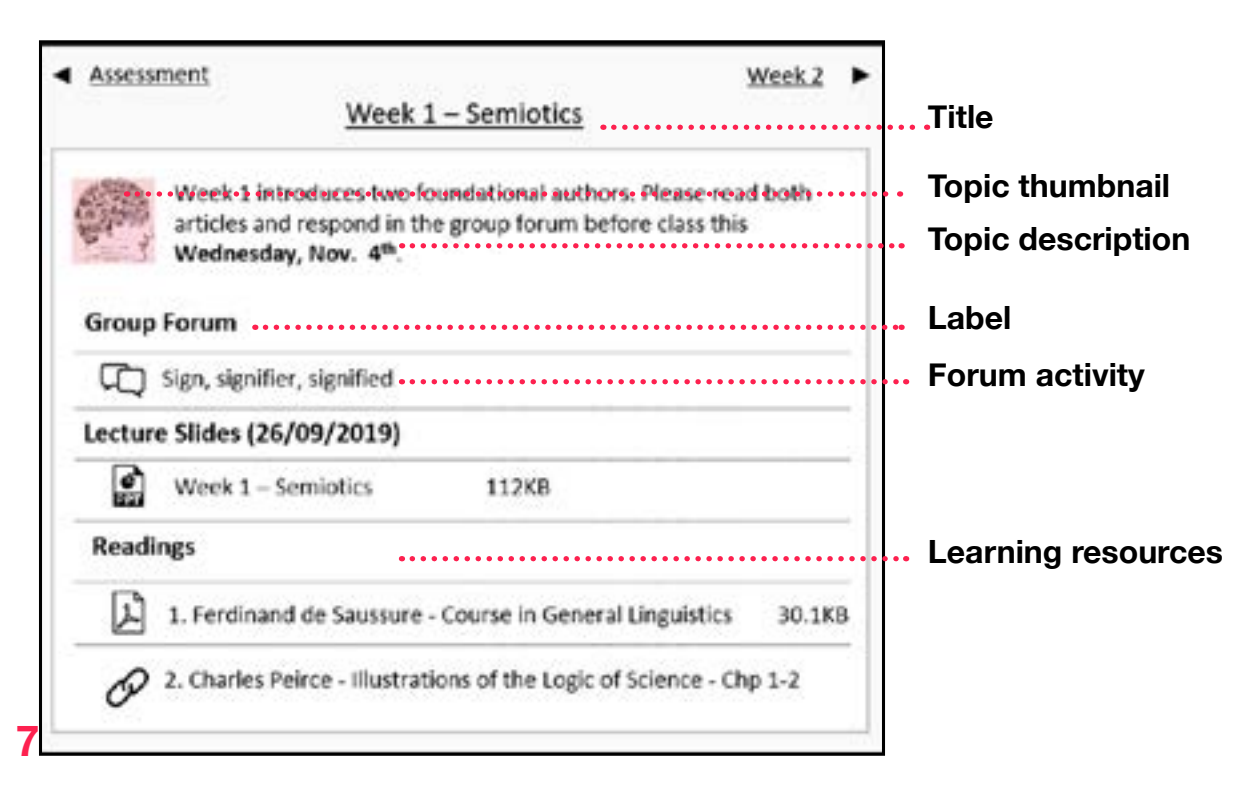

| Adding a Title       | 1.<br>2.             | Click the<br>Press er                                                                          |
|----------------------|----------------------|------------------------------------------------------------------------------------------------|
| Adding a Thumbnail   | 1.<br>2.<br>3.<br>4. | Select to<br>Select the<br>upload in<br>Choose<br>Click the<br>width ar<br>space o<br>Press in |
| Adding a Description | 1.<br>2.             | Type yo<br>descript<br>any imp<br>Select 's                                                    |
| Add Content          | 1.<br>2.             | Drag-an<br>activity<br>Reorgar<br>their na                                                     |

#### **Adding labels**

First, ensure 'edit mode' has been activated from the action menu.

e pencil icon next to Topic 2 to add a title. nter key on your keyboard to save.

edit' and then edit topic.

he image icon in the text editor then 'find or image.'

your thumbnail file then press 'upload this file.' e appearance tab and change the alignment to 'left', nd height to 100 pixels or less, and add a horizontal of 10 pixels.

sert.

our description next to the image. A strong tion will set expectations for the week and reference portant dates or upcoming assignments. save and return to course' when finished.

nd-drop files into the topic area or select 'add an or resource' to add a folder.

nise files using clicking on the compass icon next to me and dragging them up or down the page.

Separate learning materials and activities by adding labels. 1. Select 'add an activity or resource' and scroll to label. 2. Select bold and Heading 4 in the text editor options then write the title of the label.

3. Press save and return to course.

### **Importing your Unit Sites**

You can save time uploading content to new Moodle sites by transferring it from previous units. Contact the LCC Digital Learning team for support if you have already started design work in your site or would like assistance.

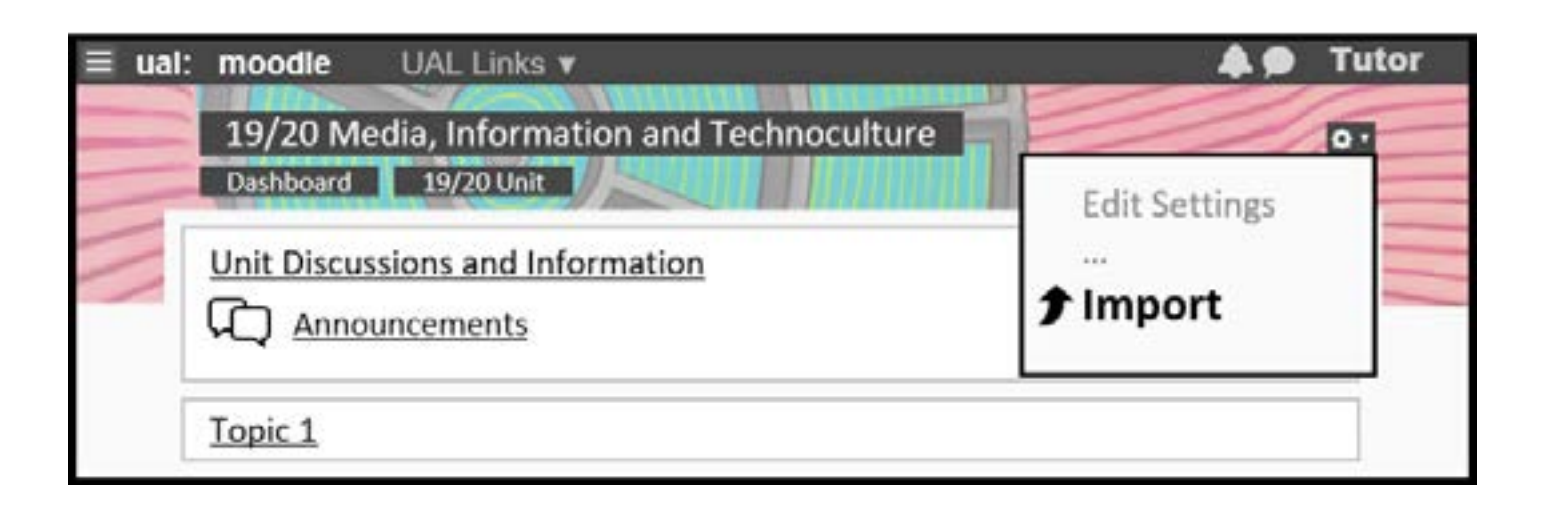

| Step1  | First, find and open the unit you will be importing content into, for example, 20/21 Global Media Cultures.                                                                                                    |
|--------|----------------------------------------------------------------------------------------------------|
| Step 2 | Next, Open the action menu from within this site and select import. The action menu is the little gear icon in the site banner.                                                                                                    |
| Step 3 | Once you are on the import page use the search bar at the<br>bottom to find the previous unit containing the content you wish<br>to import. Search for the unit using its full and term, for example,<br>19/20 Global Media Cultures. |
| Step 4 | On the Import Settings page, <b>untick</b> all boxes other than activities and resources and blocks and press next.                                                                                                    |
| Step 5 | On the next page, <b>untick</b> Announcements and any of the following: Turnitin Assignments, Moodle Assignments, Bb Collaborate, Database activities, Glossary activities. <b>This content must not be imported</b> . Press next.    |
| Step 6 | On the last page, carefully double-check that the items with<br>green check marks are the same items you wish to import. Once<br>you are confident, select Perform Import.                                                            |

# **Section 2 :**

**Moodle Resources** 

## Moodle Resources

A Moodle site is a collection of Resources and Activities.

A resource is a tool for organizing and displaying information on Moodle. Unlike an activity, resources are typically 'static,' meaning that a student can view, read, or watch them, but not participate.

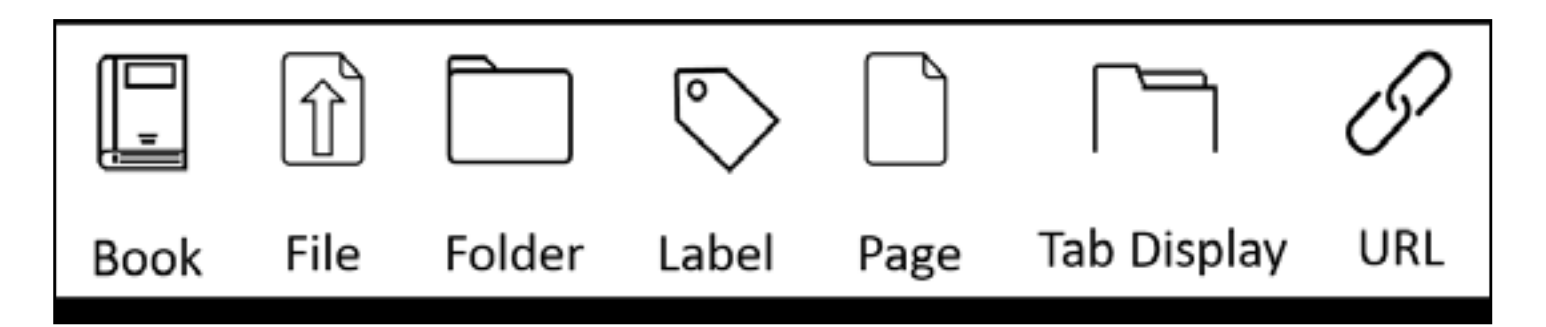

Book: a multi-page resource with chapters, sub-chapters, and a table of contents.

File: upload a picture, PDF, Word document, audio clip, or video file.

Folder: upload a collection of files in a single folder or in several nested folders.

Label: can be used as a subheading to partition content, to add an image or video, or to write brief description or set of instructions.

Page: a single, scrollable webpage with simple formatting options.

Tab Display: like a book, but instead of chapters pages are displayed in a series tabs.

URL: creates a link to any page on the web like a journal article, website, or video.

**Using Resources** 

For students, finding materials on Moodle should be quick and intuitive with minimal scrolling and guesswork. How you deploy these resources then should reduce any friction that may prevent a student from accomplishing their goals and getting things done.

Page

| 19/20 Unit                                                                                                    |                                                                                                    |
|----------------------------------------------------------------------------------------------------|----------------------------------------------------------------------------------------------------|
| Engaging and Motivating Students                                                                                                    | ••                                                                                                    |
| In biended learning environments it can be challeng<br>students engaged as they negotiate online and face<br>learning and move between the different modes. Ha<br>this video from COFA online. It strings together thou<br>different academics in Australia and the UK around-<br>online. While it focuses on courses that exist mostly<br>outlines some interesting considerations around tea-<br>on ways to draw out and value students visces and<br>encourage active participation. | ng to kalep<br>to-face<br>ve a look at<br>phs from<br>engagement<br>online, it<br>cher presence,<br>strategies to |
| Now have a thirs, about the following questions and notes to help you with an activity that you will be as                                                                                                    | Take some led to do later                                                                                         |
| <ul> <li>What resonated most with you?</li> </ul>                                                                                                    |                                                                                                    |
| <ul> <li>Did you agree with the opportunities that they tail<br/>building communities online?</li> <li>Were there any tips that you thought might be us</li> <li>What do you think are the barriers for you in tryin<br/>collaborative community?</li> </ul>                                                                                                    | k about for<br>eful for you?<br>g to build a                                                                      |

How to use it

When to use it

select page.

If you have simple text to add to your course, it is much quicker to use a page than write and upload a new document.

Take advantage of the multimedia options in the text editor to make your page dynamic.

#### Pages are useful for

- •
- •
- •
- week. ٠

Pages are like a blank document with very simple formatting. They can display text, images, audio, video, and embeddable links like Google maps, H5P, Padlet, or Youtube. They are also mobile-friendly and adapt well to smaller screens.

To create a page, first activate 'edit mode' from the action menu in the site banner. Next, navigate to your chosen topic area and select 'add an activity or resource' then scroll to resources and

Placing text alongside videos or images.

Adding external resources to your site, like a Padlet board. Sharing a group of URLs if your readings are web-links instead of PDFs.

Writing an introduction or overview to a course, topic, or

Explaining an upcoming assignment or activity. Sharing information about events including links and videos. Continued Tradition Contents I Market State

What is digital accessibility and

Digital accessibility relates to websites, cigital

petforms, videos and electronic documents. Digital content is accessible if it can be accessed, nevigated and understood by everyons.

Digital accessibility is sometimes referred to as universal design, which means designing content and services so they can be used by everyone, including people using assertive technologies.

Assistive technologies are tools that help people work more effectively. For example, screen-reading software that converts text to audio.

WCAG

item of LPS, Six Carloss

Watch this video to learn more

D

why is it important?

a) Defining digital accessibility

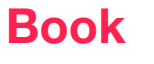

E unit moodle 1 19/20 Unit

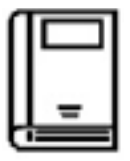

AB Teller

Table of contents

A) Defining digital accessibility

b) Weyna

10 Examples d) Teaching & digital

Digital arrest at UAL Digital accessibilit & the law A book is a collection of pages with chapters, sub-chapters, and a table of contents. Students can use the table of contents to jump to a page or click through it sequentially using the arrow buttons. Everything you can do with a page resource you can also do with a book.

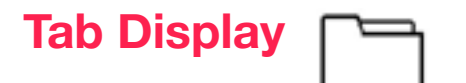

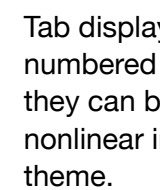

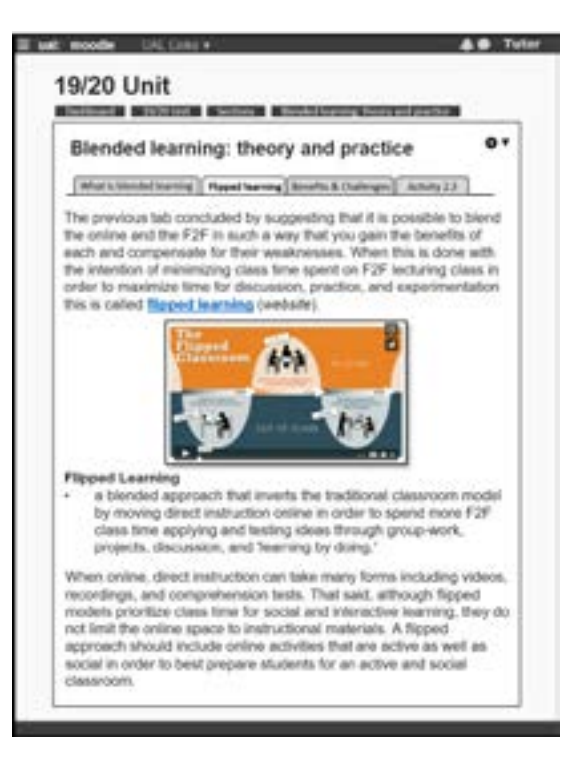

| How to use it  | To create a book, first activate 'edit mode' from the action menu<br>in the site banner. Next, navigate to your chosen topic area and<br>select 'add an activity or resource' then scroll to resources and<br>select book. | How to use it  |
|----------------|----------------------------------------------------------------------------------------------------|----------------|
|                | A book can be more effective than a PDF or document espe-<br>cially when introducing a learning activity with multiple stages or<br>organizing other linear information.                                                   |                |
| When to use it | Books are useful for                                                                                                    | When to use it |
|                | <ul> <li>Presenting information in sequential order.</li> </ul>                                                                                                    |                |
|                | <ul> <li>Producing a single resource with multiple pages.</li> </ul>                                                                                                    |                |
|                | <ul> <li>Describing an activity or process with multiple phases,<br/>steps, or components.</li> </ul>                                                                                                    |                |
|                | <ul> <li>Creating a learning resource that students can reuse, like a<br/>style guide.</li> </ul>                                                                                                    |                |

A tab display can be effective way to consolidate related learning materials, videos, or pages in a single resource.

Tab displays are useful for

- •
- •

Tab displays arrange multiple pages in a series of tabs. Unlike numbered chapters in a book, tabs are not ordered meaning they can be read in any sequence. This makes them ideal for nonlinear information or any information that shares a common

To create a Tab Display, first activate 'edit mode' from the action menu in the site banner, then navigate to the topic area where you will add this resource, select 'add an activity or resource' and select Tab Display.

· Grouping related learning materials like readings, videos, websites, and slides.

Sharing a glossary of terms.

Creating a bank of references or an encyclopaedia of information.

Cleaning up your course page by combining several resources into tabs.

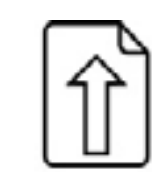

The simplest way to add a file to your Moodle site is by activating 'edit mode' and dragging-and-dropping it from your computer onto the page. Alternatively, if 'edit mode' is enabled you can select the file option in 'add an activity or resource.'

Folder

File

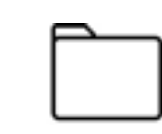

Folders combine multiple documents into a single file that students can download individually or all at once. This might include weekly readings or a collection of learning resources presented during a lecture.

Label

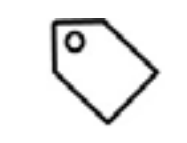

Labels are useful as subheadings. For example, you might create a label for readings, lecture slides, or activities in each weekly topic.

URL

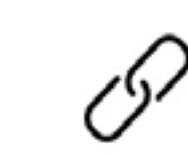

A URL is a link to any website or online file. Activate edit mode then select 'add an activity or resource' and scroll to the very bottom to find URL.

# **Section 3 :**

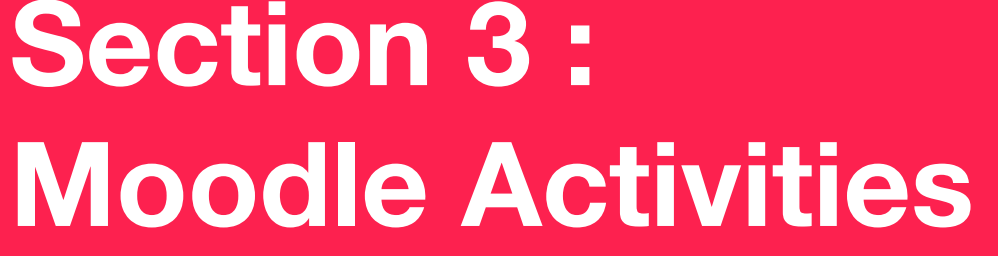

1

**Section 3 : Moodle Activities** 

| Moodle Activ         | vities     | A Moodle site is a collection of Resources and Activities.                                                                                                    |                               |     |                                                                           |
|----------------------|------------|----------------------------------------------------------------------------------------------------|-------------------------------|-----|---------------------------------------------------------------------------|
|                      |            | The following learning activities available within Moodle are supported by the Digital Learning Team.                                                                                                    |                               |     |                                                                           |
| Attendance           | 200        | Attendance enables tutors to create multiple sign-up sheets<br>where students mark themselves present at a specific time or<br>date. Options like present, absent, late, or excused can be set<br>to expire or happen automatically if a student does not mark<br>their status by the required time.                                                              | H5P<br>Interactive<br>Content | H•P | H5P enables<br>presentation<br>with multime<br>H5P activitie<br>Moodle.   |
| Chat                 | $\square$  | Chat is a tool for synchronous, text-based discussions.<br>Discussions can be 1-2-1 or in large groups, and the text can<br>be saved and made available to participants. Useful as a low-<br>bandwidth substitute for Collaborate Ultra or for regular tutorial<br>meetings.                                                                                      | Journal                       |     | Journals en<br>that only the<br>feedback ar<br>assessing m<br>placement y |
| Choice               | ?          | Choice enables a teacher to ask a single question and offer<br>a selection of possible responses. Results can be published<br>anonymously or with names attached. Useful for polling or<br>allowing students to participate in the direction of the course,<br>like selecting projects or future subjects.                                                        | Questionnaire                 |     | Questionnai<br>question typ                                               |
| Collaborate<br>Ultra | 2          | Collaborate Ultra is a synchronous, online webinar tool. It is<br>useful as a classroom or for virtual office hours. Tutors can<br>upload presentations or share their screen, specific software,<br>or an editable whiteboard. Sessions can also be recorded and<br>made available to participants.                                                              | Quiz                          |     | Quiz allows<br>including m                                                |
| Forum                | ۶          | Forum tools allow students and tutors to exchange ideas by<br>posting comments, files, videos, or images as part of a thread. It<br>is a very simple and very effective tool for asynchronous, online<br>discussions. Useful as a social space for dialogue and debate or<br>for answering questions related to weekly readings.                                  | Scheduler                     |     | Scheduler a<br>students ca<br>number of a<br>Useful for so                |
| Glossary             | $\square$  | Glossaries enable participants to create entries that can be<br>browsed alphabetically or by category, date or author. It is useful<br>as a collaborative bank of key terms, a reference resource, or a<br>searchable space for commentary or ideas.                                                                                                    | Wiki                          | W   | Wiki enables<br>pages. A wil<br>it, or individu<br>they can ed            |
| Group<br>Choice<br>7 | <u>ക്ക</u> | The Group Choice module allows students to enrol themselves<br>in a group within a course. The teacher can select which<br>groups students can choose from and the maximum number of<br>students allowed in each group. Once groups are finalized, they<br>can be used to send private communications or restrict access<br>to certain items on your Moodle site. | Workshop                      | *   | Workshop a<br>evaluation a<br>submissions<br>workshop to<br>until studen  |

es you to create interactive content such as ons and videos with embedded questions, quizzes nedia, and other types of adaptive learning content. ies are also easy to copy and reuse elsewhere on

hable students to write multiple, private entries bey and the tutor can view. Tutors can also provide and grades. Journals are useful when formatively multiple stages of a project or if students are doing a year.

aire allows you to construct surveys using a variety of pes.

you to create tests using multiple question types nultiple choice, matching, short-answer, and Likert.

allows to create a series of appointments that an sign up to. Tutors can specify the time, date, and available slots. Group scheduling is also supported. scheduling tutorials.

es participants to add and edit a collection of web iki can be collaborative, with everyone able to edit dual, where everyone has their own wiki that only dit. Useful for constructing study guides or writing ve or group based submissions.

Workshop activity allows students to submit work for peer evaluation and then receive several other student draft submissions for them to assess and provide feedback. The workshop tool enables continuous formative assessment up until students need to submit their work for a final evaluation from the tutor.

# Moodle and Digital **Accessibility**

UAL is committed to making all websites, digital platforms, videos and electronic documents accessible. Digital content is accessible if it can be accessed, navigated and understood by everyone.

Making Moodle and all learning materials fully accessible is challenging and a significant amount of work. You will need to make your digital learning materials more accessible over time. Prioritise new and heavily used learning material.

#### Focus on:

- - clearly.
- files.

**Additional Resources: UAL Teaching Online** 

**Blend - it : Activating** 

**Blended Learning** 

UAL's main website for resources on digital learning, teaching and assessment including:

Moodle for Teaching Guide Companion to this guide, provides everything you need to know to provide an engaging and inclusive learning experience through Moodle.

Moodle for Communication Guide offers additional insight into using forums, Moodle announcements and Quickmail, and managing your email inbox.

Moodle Simple Strategies Videos - Bite-sized video tutorials that cover topics ranging from making your Moodle content more accessible and mobile-friendly to organising learning materials.

Collaborate Ultra Guide A very thorough guide to using Collaborate Ultra to teach and record sessions.

#### **UAL Teaching Online**

A self-paced Moodle course covering the theory and practice of blended learning while tackling practical questions around inclusivity, accessibility, and community building online.

# Section 4 : **Moodle and Digital** Accessibility

 Organising your learning material intuitively – follow the guidance in 'Unit Site Example'. Labelling sections, resources and activities concisely and

 Creating new material as Moodle Pages, Books & Tabbed displays where possible instead of uploading less accessible

Formatting text in moderation – limit formatting to Bold, built-in Headings and one colour.

Adding alternative descriptions to images.

# **Contact Information**

Please use LCCDigitalLearning@lcc.arts.ac.uk for general support, guidance and training requests relating to UAL's Digital Learning platforms.

Matt Lingard: Digital Learning Director

Lee Leewis: Technology Enhanced Learning Coordinator

Puiyin Wong: Technology Enhanced Learning Coordinator

# LCC Teaching Hub

Visit and subscribe to the LCC Teaching Hub to access our collection of guides and receive the latest news and information for tutors at LCC.

LCC Teaching Hub